# Secure Shell (SSH) Server-Benutzerauthentifizierungseinstellungen auf Stackable Switches der Serie Sx500

### Ziel

Ziel dieses Dokuments ist es, die Secure Shell (SSH)-Server-Authentifizierungseinstellungen für Benutzer auf Stackable Switches der Serie Sx500 zu konfigurieren. Diese Einstellungen helfen auch, wenn Sie einen neuen SSH-Benutzer hinzufügen möchten. Dies ist eine optionale Einstellung.

**Hinweis:** Bevor Sie einen Benutzer hinzufügen können, sollte für den Benutzer ein RSAoder DSA-Schlüssel über eine externe SSH-Schlüsselgenerierung/Client-Anwendung generiert werden.

#### Anwendbare Geräte

Stackable Switches der Serie Sx500

#### Softwareversion

·v1.2.7.76

## Secure Shell (SSH)-Benutzerauthentifizierung

Schritt 1: Melden Sie sich beim Webkonfigurationsprogramm an, und wählen Sie **Security** > **SSH Server > SSH User Authentication aus.** Die Seite *SSH*-Benutzerauthentifizierung wird geöffnet:

| SSH User            | Auther      | nticatio  | on             |        |                     |
|---------------------|-------------|-----------|----------------|--------|---------------------|
| SSH User A          | uthenticati | on by Pul | blic Key: 🔲 E  | nable  |                     |
| Apply<br>SSH User A | Canc        | el        | e              |        |                     |
| SSH U               | ser Name    | Key Typ   | pe Fingerprint | t      |                     |
| 0 results four      | nd.         |           |                |        |                     |
| Add                 | Ed          | it        | Delete         | )      |                     |
|                     |             |           |                |        |                     |
| SSH Active          | User Table  | e         |                |        |                     |
| IP Address          | SSH Use     | r Name    | SSH Version    | Cipher | Authentication Code |
| 0 results four      | nd.         |           |                |        |                     |

Schritt 2: Aktivieren Sie im Feld SSH User Authentication by Public Key (SSH-Benutzerauthentifizierung nach öffentlichem Schlüssel) das Kontrollkästchen **Enable** (Aktivieren), um die Authentifizierung für den SSH-Clientbenutzer auszuführen.

Schritt 3: Klicken Sie auf Übernehmen.

Die Tabelle für die Benutzerauthentifizierung des SSH-Servers verfügt über folgende Felder:

·SSH-Benutzername: Der Benutzername des SSH-Benutzers wird angezeigt.

·Key Type (Schlüsseltyp): Der Schlüsseltyp wird entweder als RSA oder DSA angezeigt.

·Fingerabdruck - Der von den öffentlichen Schlüsseln generierte Fingerabdruck wird angezeigt.

Schritt 4: Klicken Sie auf **Hinzufügen**, um einen neuen SSH-Benutzer hinzuzufügen. Das Fenster *SSH-Benutzer hinzufügen* wird angezeigt.

| SSH User Name: | example                                                                               | (7/48 Characters Used) |  |  |  |
|----------------|---------------------------------------------------------------------------------------|------------------------|--|--|--|
| Key Type:      | RSA                                                                                   |                        |  |  |  |
|                | O DSA                                                                                 |                        |  |  |  |
| o Public Key:  | BEGIN SSH2 PUBLIC KEY                                                                 |                        |  |  |  |
|                | Comment: [58 Public Key                                                               |                        |  |  |  |
|                | AAAAB3NzaC1yc2EAAAABIwAAAIEA8hbQy9ziQF6ZsUfz0mjV5dvSZZx7DWIIVgOncV/oPVPCSTApBR2yLmpdW |                        |  |  |  |
|                | S101s7aOxGvCC                                                                         | 2UNIboDrOvixI8=        |  |  |  |
|                | END COUP DI                                                                           |                        |  |  |  |

Schritt 5: Geben Sie im Feld SSH-Benutzername den SSH-Benutzernamen ein.

Schritt 6: Klicken Sie im Feld Schlüsseltyp auf das Optionsfeld des gewünschten

Schlüsseltyps.

·RSA — Ein Algorithmus, der sowohl für die Verschlüsselung als auch für Signaturen verwendet wird.

·DSA — Ein Algorithmus, der nur für die Signatur verwendet wird.

Schritt 7: Geben Sie im Feld Öffentlicher Schlüssel den öffentlichen Schlüssel ein, der von der SSH-Clientanwendung generiert wurde.

Schritt 8: Klicken Sie auf Übernehmen. Der neue SSH-Benutzer wird hinzugefügt.

| SSI | H User Authenticat | tion Table |                                                 |
|-----|--------------------|------------|-------------------------------------------------|
|     | SSH User Name      | Key Type   | Fingerprint                                     |
|     | example            | RSA        | f4:c5:d2:c4:9b:03:fb:2b:c6:49:3e:fe:dc:6f:39:ef |
|     | Add Ec             | lit ] [    | Delete                                          |

| SSH User      | Authenticatio    | on            |            |                               |
|---------------|------------------|---------------|------------|-------------------------------|
| SSH User A    | uthentication by | Public Key: 🔽 | Enable     |                               |
| Apply         | Cancel           |               |            |                               |
| SSH User A    | uthentication Ta | ble           |            |                               |
| SSH U         | Iser Name Key    | Type Fingerpr | int        |                               |
| V examp       | ole RSA          | 7f:b7:e3      | :a4:ac:97: | ac:0c:21:b8:19:5b:5b:87:65:58 |
| Add           | Edit             | Delete        |            |                               |
|               |                  |               |            |                               |
| SSH Active    | User Table       |               |            |                               |
| IP Address    | SSH User Name    | SSH Version   | Cipher     | Authentication Code           |
| 0 results fou | nd.              |               |            |                               |

Schritt 9: (Optional) Zum Bearbeiten der Anmeldeinformationen für den SSH-Benutzernamen klicken Sie auf das gewünschte Kontrollkästchen und dann auf **Bearbeiten**. Das Fenster *SSH-Benutzer bearbeiten* wird angezeigt.

| SSH User Name: | example -                                                                                                    |
|----------------|----------------------------------------------------------------------------------------------------|
| Key Type:      | RSA                                                                                                    |
|                | O DSA                                                                                                    |
| Public Key:    | BEGIN SSH2 PUBLIC KEY                                                                                                 |
|                | Comment: rsa Public Key                                                                                               |
|                | AAAAB3NzaC1yc2EAAAABIwAAAIEAqwj131n95anx/I2Uk6Kc18wUm5/1rcNxXG1uWO9V3VsKUoqh2664+DB<br>3kl/nlloisnAdnbCdRNil enE7fCva |
|                | /dXnVefGIXUW5TXygnC3XpYRxmR0qFA+nFXiwh16KgXpWXDVRxbzmKugMbXVrrDsVPIEXkzvLWKKnLHPb9YN<br>4Wk= END SSH2 PUBLIC KEY      |

Schritt 10: Klicken Sie nach den erforderlichen Änderungen auf Übernehmen.

Schritt 11: (Optional) Um den SSH-Benutzernamen zu löschen, aktivieren Sie das

gewünschte Kontrollkästchen in der Tabelle für die SSH-Benutzerauthentifizierung, und klicken Sie dann auf **Löschen**, um sie zu löschen.